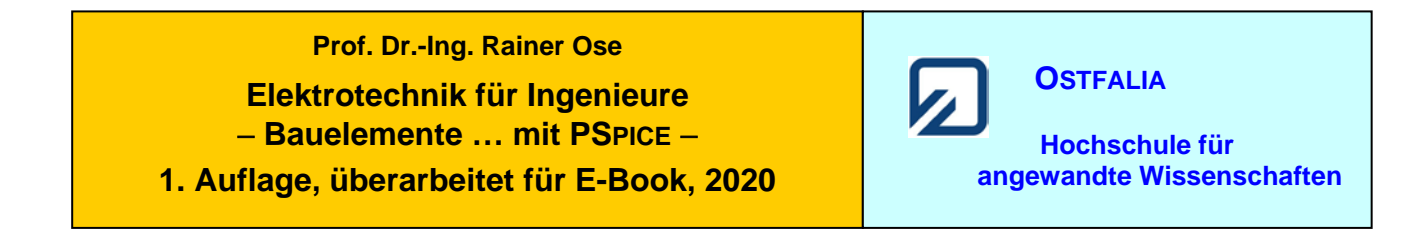

#### Lehrbeispiel 2.1: Kennlinie einer Glühlampe

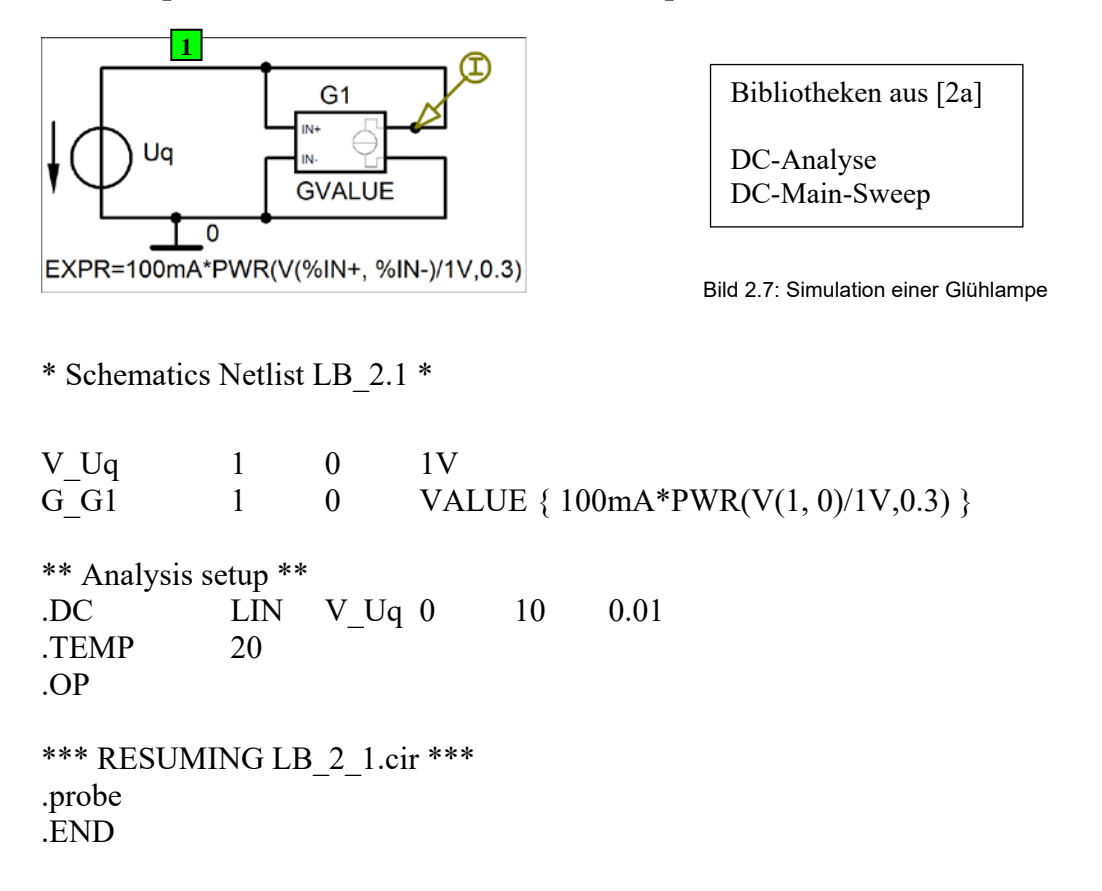

• Aufruf von Variablen und Darstellung von Funktionen im PROBE-Fenster über:

*Trace*  $\rightarrow$  *Add Trace* I(G\_G1) [Kennlinie der Glühlampe I = f(U)]

Weitere Informationen (ohne Schaltung): Analysis → Examine Output (Output-File)

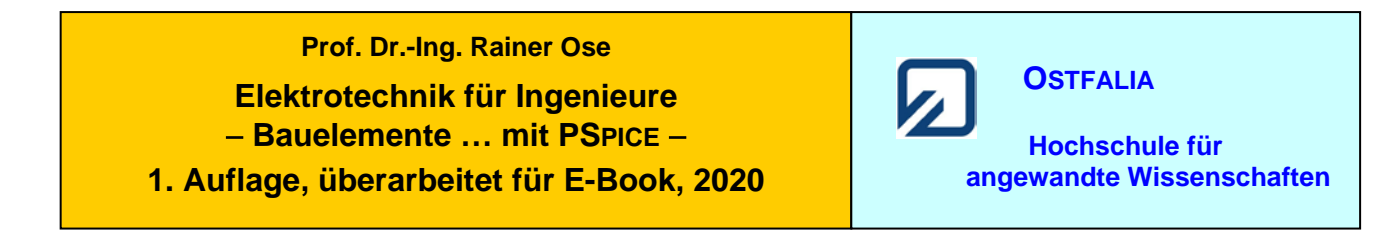

#### Lehrbeispiel 2.3: Temperaturabhängigkeit

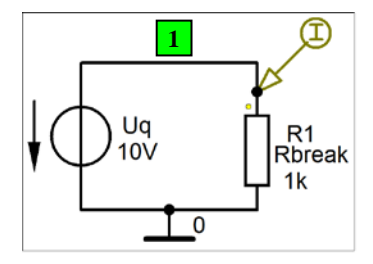

Bibliotheken aus [2a]

DC-Analyse DC-Main-Sweep DC-Nested-Sweep

Bild 2.11: Schaltung für den Temperatur-Sweep

\* Schematics Netlist LB\_2.3 \*

0 10V V Uq 1 R R1 1 0 Rbreak 1k \*\* Analysis setup \*\* .DC LIN **TEMP -50** 100 0.1 + Res Rbreak(TC1) LIST -0.6m -0.03m 0.2m .OP \*\*\* RESUMING LB\_2\_3.cir \*\*\* .probe .END

• Aufruf von Variablen und Darstellung von Funktionen im PROBE-Fenster über:

*Trace*  $\rightarrow$  *Add Trace* V(1)/I(R R1) [Widerstandsänderung bei Temperaturänderung]

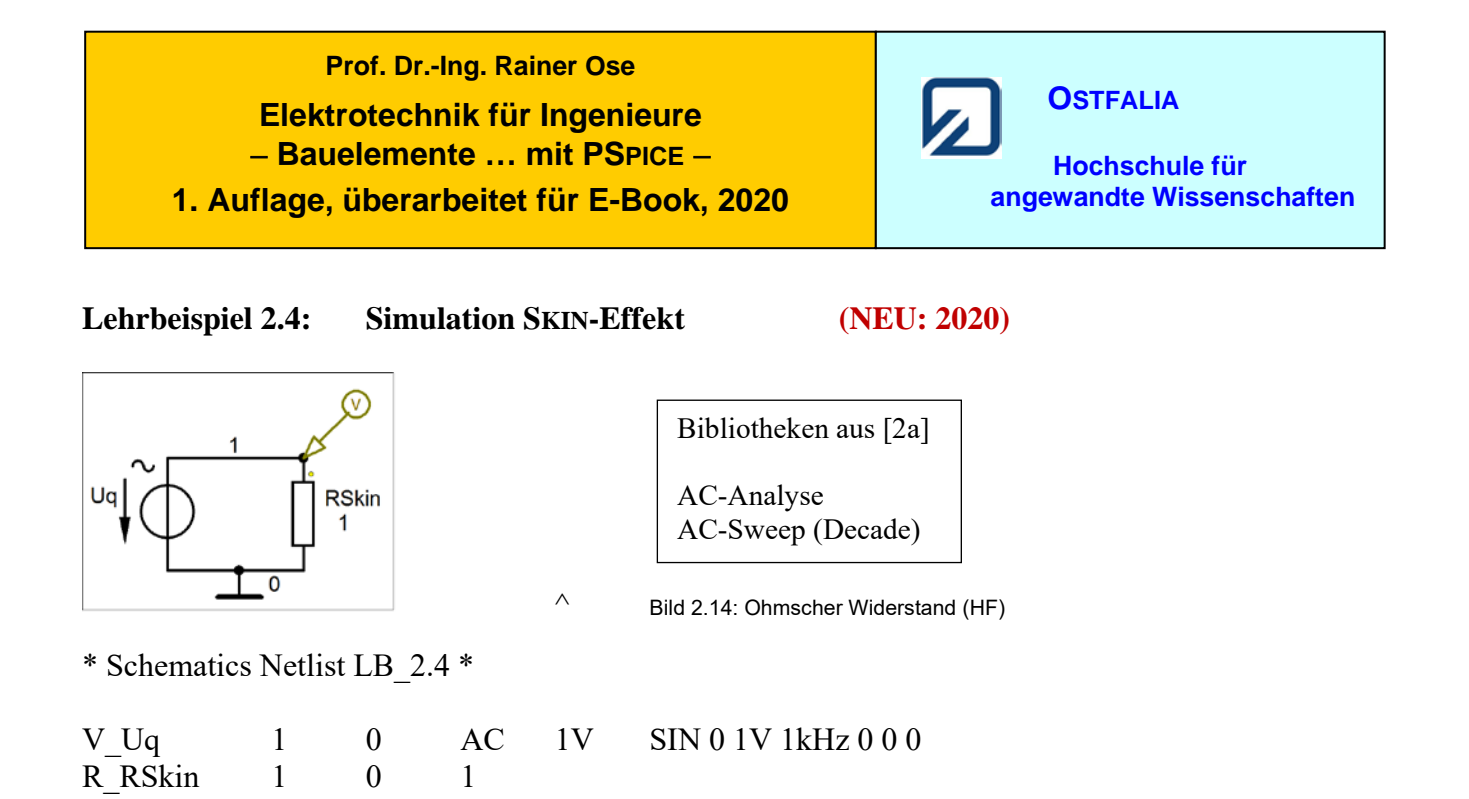

• Aufruf von Variablen und Darstellung von Funktionen im **PROBE-Fenster** über:

| $Trace \rightarrow Add \ Trace$ | V(1)      | ändern in:    |                                     |
|---------------------------------|-----------|---------------|-------------------------------------|
|                                 | 0.5m*SQRT | (2*FREQUENCY) | [Frequenzgang der Hilfsvariablen x] |

Weitere Informationen: *Analysis* → *Examine Output* (Output-File)

\*\* Analysis setup \*\*

20

\*\*\* RESUMING LB\_2\_4.cir \*\*\*

DEC

1000 10kHz 100Meg

.AC

.OP

.TEMP

.probe .END

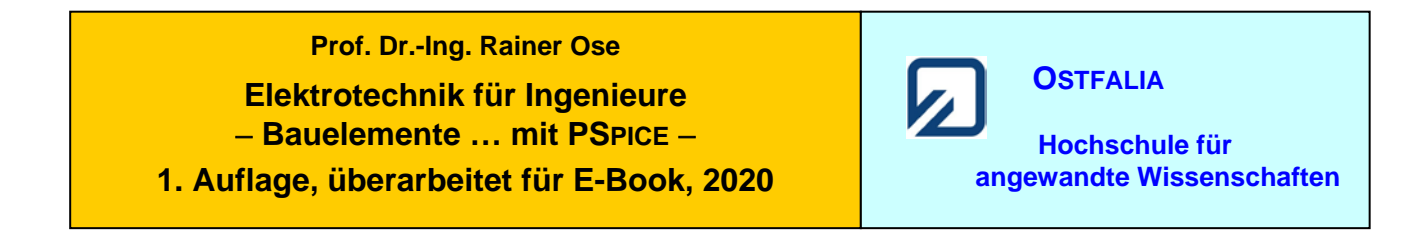

#### Lehrbeispiel 2.5: HF-Ersatzschaltbild Kondensator

R ESR Lers ein Bibliotheken aus [2a] 3 20nH 0.1 Jq С AC-Analyse 100nF AC- Sweep (Decade) 0 Bild 2.20: Simulation der HF-Ersatzschaltung \* Schematics Netlist LB 2.5 \* V Uq ein 0 AC 1VSIN 0 1V 1k 0 0 0 L Lers 2 ein 20nH R R ESR 3 2 0.1 C\_C 3 0 100nF \*\* Analysis setup \*\* DEC 10000 10k .AC 100MEG .TEMP 20 .OP \*\*\* RESUMING LB 2 5.cir \*\*\* .probe .END

• Aufruf von Variablen und Darstellung von Funktionen im PROBE-Fenster über:

| $Trace \rightarrow Add Trace$ | V(ein)/I(R_R_ESR)                                      | [Frequenzgang der Impedanz] |
|-------------------------------|--------------------------------------------------------|-----------------------------|
| ändern:                       | $Plot \rightarrow Axis \ Settings \rightarrow Y-Axis:$ | • Log                       |

Weitere Informationen: *Analysis* → *Examine Output* (Output-File)

(Orig.: LB\_2.4)

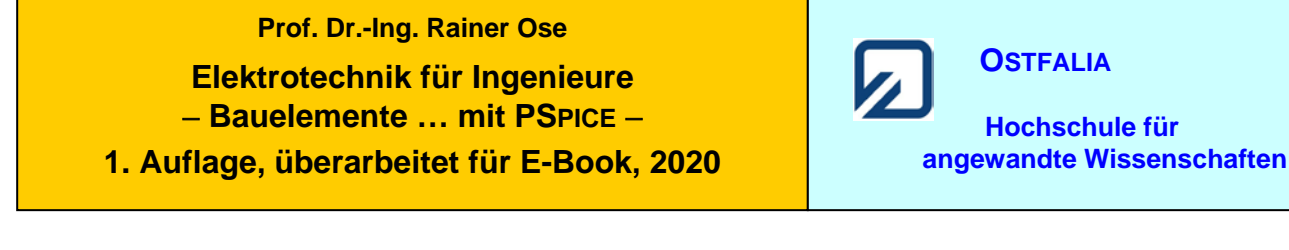

### Lehrbeispiel 2.6: Wicklungskapazität einer Spule

(Orig.: LB\_2.5)

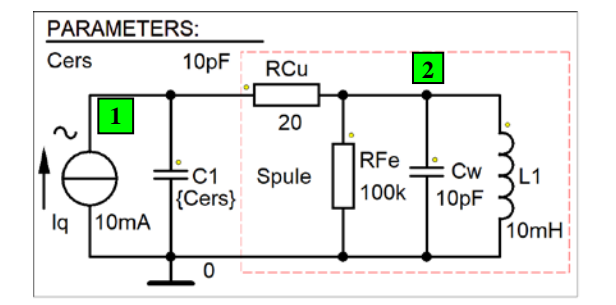

\* Schematics Netlist LB 2.6 \*

Bibliotheken aus [2a]

AC-Analyse AC-Sweep (Decade) Parametric-Sweep

Bild 2.31: Schaltung zum Lehrbeispiel 2.6

| I_Iq<br>R_RFe<br>R_RCu<br>C_C1<br>C_Cw<br>L_L1<br>.PARAM | 0<br>2<br>1<br>1<br>2<br>2<br>Cers= | 1<br>0<br>2<br>0<br>0<br>0<br>0<br>10pF | AC<br>100k<br>20<br>{Cers}<br>10p<br>10mH | 10mA | SIN | 0   | 10mA | 1kHz | 0 | 0 | 0 |
|----------------------------------------------------------|-------------------------------------|-----------------------------------------|-------------------------------------------|------|-----|-----|------|------|---|---|---|
| ** Analysis se                                           | etup **                             |                                         |                                           |      |     |     |      |      |   |   |   |
| .AC                                                      | DEC                                 | 1000                                    | 100k                                      | 1MEG |     |     |      |      |   |   |   |
| .STEP                                                    | PARA                                | Μ                                       | Cers                                      | LIST | 0   | 20p | 50p  | 100p |   |   |   |
| .TEMP 20                                                 | 0                                   |                                         |                                           |      |     |     |      |      |   |   |   |
| .OP                                                      |                                     |                                         |                                           |      |     |     |      |      |   |   |   |
| *** RESUMI<br>.probe<br>.END                             | NG LB                               | _2_6.ci                                 | r ***                                     |      |     |     |      |      |   |   |   |

• Aufruf von Variablen und Darstellung von Funktionen im PROBE-Fenster über:

*Trace*  $\rightarrow$  *Add Trace* V(1) [Frequenzgänge der Spannung U<sub>Spule</sub>]

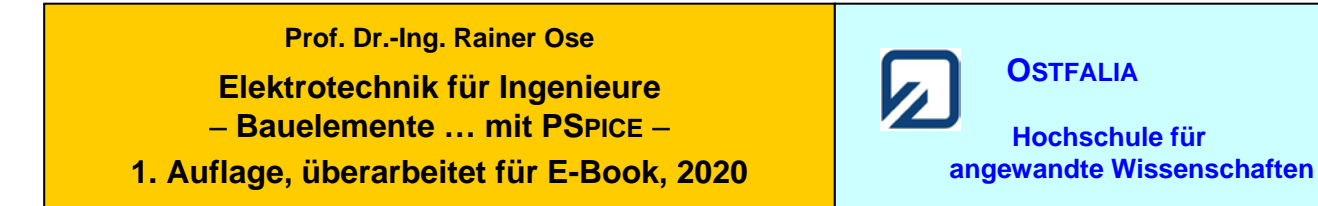

#### Lehrbeispiel 2.7: Magnetisierungskennlinie

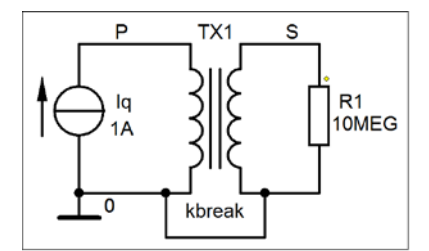

(Orig.: LB\_2.6)

Bibliotheken aus [2a]

DC-Analyse DC-Main-Sweep

Bild 2.35: Schaltung zur Aufnahme der Magnetisierungskennlinie

\* Schematics Netlist LB\_2.7 \*

| I_Iq<br>L1_TX1<br>L2_TX1<br>K_TX1<br>R_R1 | 0<br>P<br>S<br>L1_T<br>S | P<br>0<br>0<br>'X1<br>0 | DC<br>10H<br>0.1H<br>L2_T<br>10ME | 1A<br>X1<br>EG | 1 | kbreak |
|-------------------------------------------|--------------------------|-------------------------|-----------------------------------|----------------|---|--------|
| ** Analysis<br>.DC LIN<br>.TEMP<br>.OP    | setup *<br>I_Iq<br>20    | *<br>0A                 | 10A                               | 1mA            |   |        |
| *** RESUM<br>.probe<br>.END               | IING L                   | B_2.7.c                 | ir ***                            |                |   |        |

• Aufruf von Variablen und Darstellung von Funktionen im PROBE-Fenster über:

| $Trace \rightarrow Add \ Trace$ | $B(K_TX1)$            | [magnetische Flussdichte]                               |
|---------------------------------|-----------------------|---------------------------------------------------------|
|                                 | Anmerkung: Die Achsen | müssen noch nachbearbeitet werden (Einheiten nach DIN). |

Weitere Informationen: Analysis → Examine Output (Output-File)

Test: Thu Feb 11 12:56:43 2021

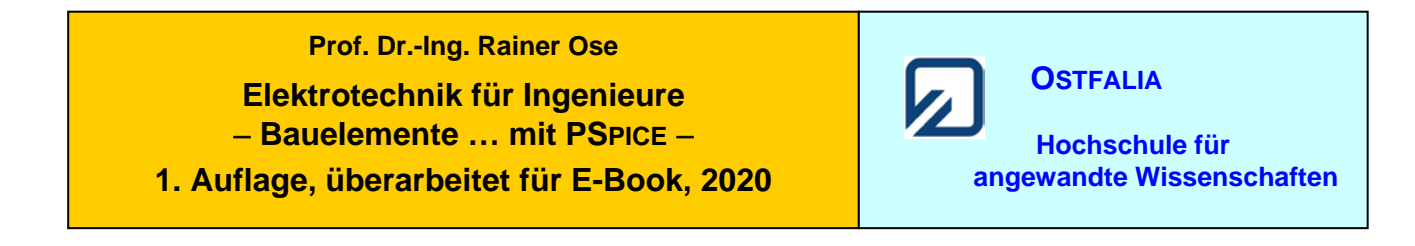

Lehrbeispiel 2.8: Kennlinie Heißleiter

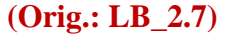

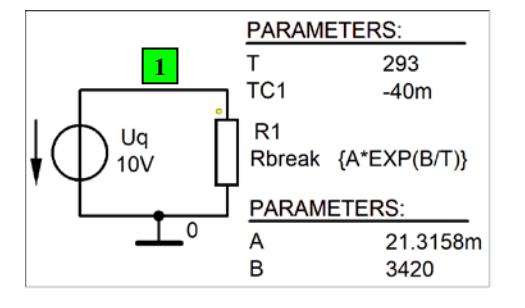

Bibliotheken aus [2a] DC-Analyse DC-Main-Sweep

Bild 2.51: Schaltung zum Lehrbeispiel 2.8

\* Schematics Netlist LB\_2.8 \*

| V_Uq                                  | 1                    | 0        | 10V    |        |        |     |   |
|---------------------------------------|----------------------|----------|--------|--------|--------|-----|---|
| R_R1                                  | 1                    | 0        | Rbreak | x {A*E | XP(B/T | )}  |   |
| .PARAM                                | A=21.                | 3158m    | B=342  | 0      |        |     |   |
| .PARAM                                | T=293                | TC1=-    | 40m    |        |        |     |   |
| ** Analysis se<br>.DC<br>.TEMP<br>.OP | etup **<br>LIN<br>20 | PARA     | М      | Т      | 233    | 393 | 1 |
| *** RESUMI<br>.probe<br>.END          | NG LB                | _2_8.cii | ***    |        |        |     |   |

• Aufruf von Variablen und Darstellung von Funktionen im PROBE-Fenster über:

 $Trace \rightarrow Add \ Trace \qquad V(1)/I(R_R1) \qquad [Widerstands-Temperatur-Kennlinie]$ 

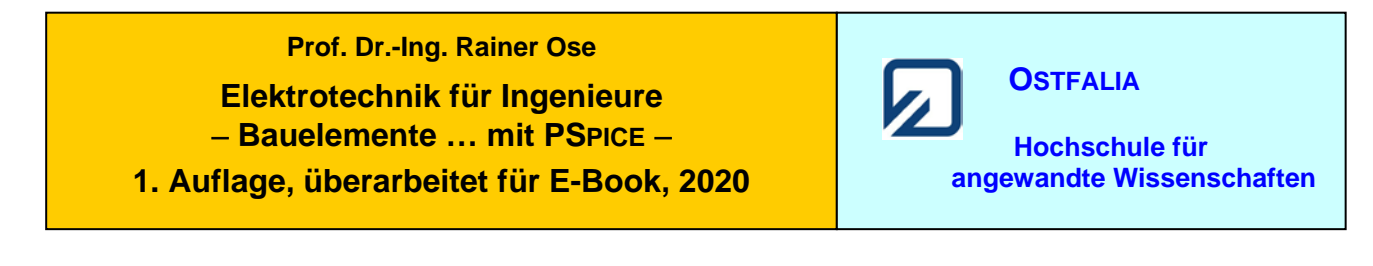

| Lehrbeispiel 2.9: | Kennlinie Kaltleiter |
|-------------------|----------------------|
|-------------------|----------------------|

#### (Orig.: LB\_2.8)

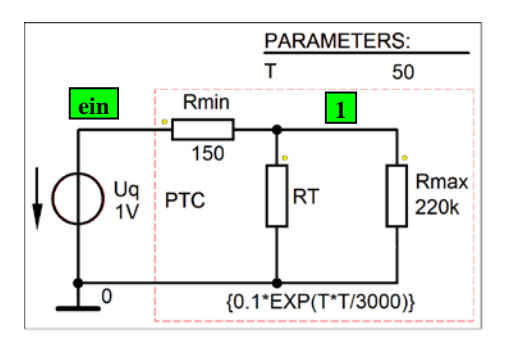

| Bibliotheken aus [2a]       |
|-----------------------------|
| DC-Analyse<br>DC-Main-Sweep |

Bild 2.57: Schaltung zum Lehrbeispiel 2.9

\* Schematics Netlist LB\_2.9 \*

| V_Uq<br>R_Rmin<br>R_Rmax<br>R_RT<br>.PARAM | ein<br>ein<br>1<br>1<br>T=50 | 0<br>1<br>0<br>0 | 1V<br>150<br>220k<br>{0.1*E | EXP(T* | T/3000) | )}  |   |
|--------------------------------------------|------------------------------|------------------|-----------------------------|--------|---------|-----|---|
| ** Analysis se<br>.DC<br>.TEMP<br>.OP      | etup **<br>LIN<br>20         | PARA             | М                           | Т      | 20      | 300 | 1 |
| *** RESUMI<br>.probe<br>.END               | NG LB                        | _2_9.ci          | r ***                       |        |         |     |   |

• Aufruf von Variablen und Darstellung von Funktionen im PROBE-Fenster über:

| $Trace \rightarrow Add \ Trace$ | V(ein)/I(R_Rmin) | [Widerstands-Temperatur-Kenn | linie] |
|---------------------------------|------------------|------------------------------|--------|
|---------------------------------|------------------|------------------------------|--------|

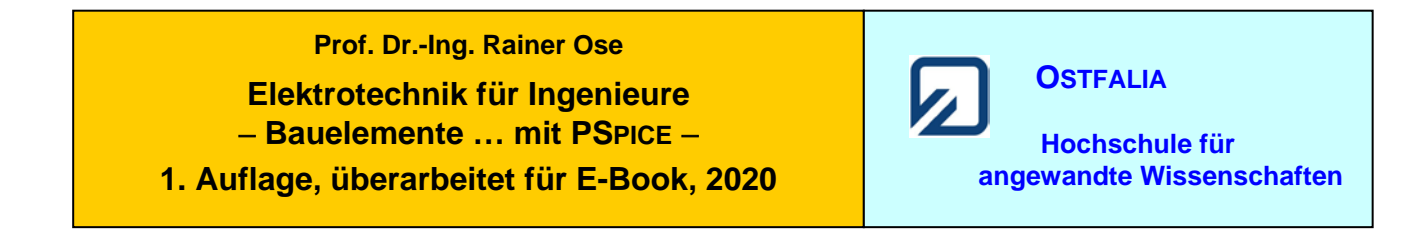

(Orig.: LB\_2.9)

#### Lehrbeispiel 2.10: Kennlinie Varistor

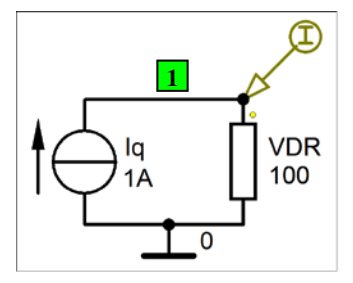

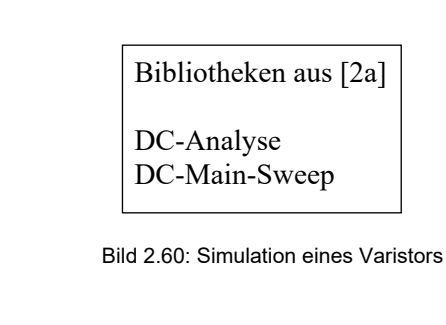

\* Schematics Netlist LB\_2.10 \*

I Iq 0 1 DC 1A 1 0 R VDR 100 \*\* Analysis setup \*\* .DC LIN I\_Iq -1 1 10u .TEMP 20 .OP \*\*\* RESUMING LB 2 10.cir \*\*\* .probe .END

• Aufruf von Variablen und Darstellung von Funktionen im PROBE-Fenster über:

| a) $Trace \rightarrow Add Trace$ | I(R_VDR)                           | [Grafik ist vorerst nur vorbereitet !]                  |
|----------------------------------|------------------------------------|---------------------------------------------------------|
| ändern über:                     | $Plot \rightarrow Axis \ Settings$ | $x \rightarrow X$ -Axis $\rightarrow$ > Axis-Variable < |
| SGN(I(R_VDR))*25                 | 0*PWR(I(R_VDR),0.                  | .2) [Strom-Spannungs-Kennlinie]                         |

Weitere Informationen: Analysis → Examine Output (Output-File)

Test: Sat Feb 13 10:17:24 2021

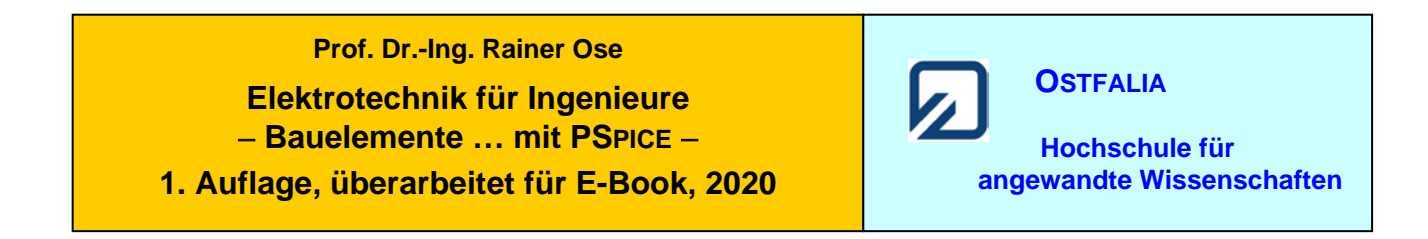

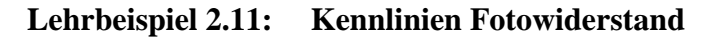

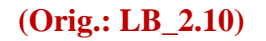

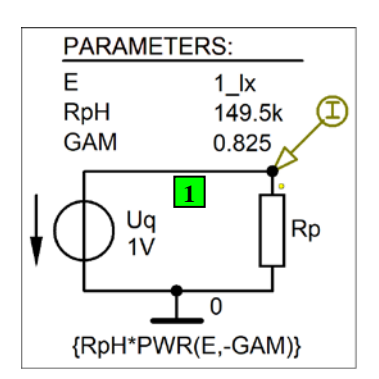

| Bił | bliotheken aus [2a]   |
|-----|-----------------------|
| DC  | C-Analyse             |
| DC  | C-Main-Sweep (Decade) |

Bild 2.65: Schaltung zum Lehrbeispiel 2.11

\* Schematics Netlist LB\_2.11 \*

V Uq 1 0 1VR Rp 0 {RpH\*PWR(E,-GAM)} 1 .PARAM RpH=149.5k GAM=0.825 .PARAM  $E=1_lx$ \*\* Analysis setup \*\* DEC PARAM .DC E 0.1 1000 1000 .TEMP 20 .OP \*\*\* RESUMING LB 2.11.cir \*\*\* .probe .END

• Aufruf von Variablen und Darstellung von Funktionen im PROBE-Fenster über:

*Trace*  $\rightarrow$  *Add Trace* V(1)/I(R\_Rp) [Kennlinie:  $R_p = f(E)$ ]

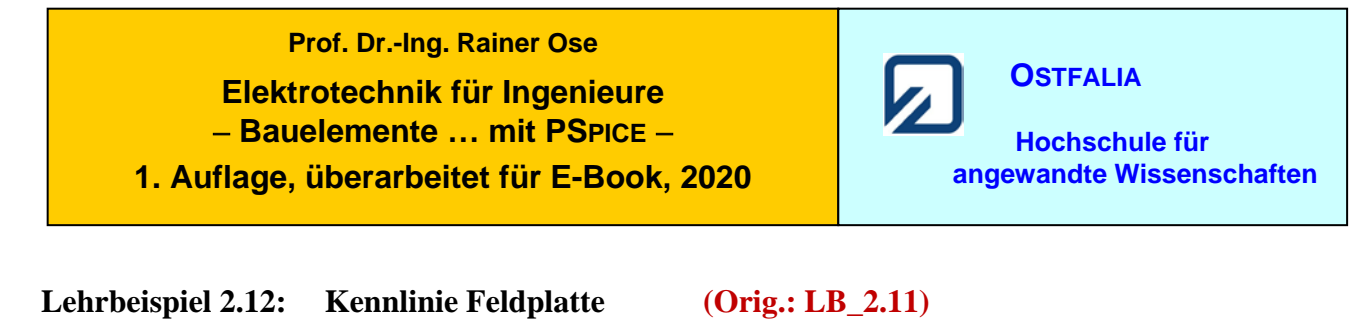

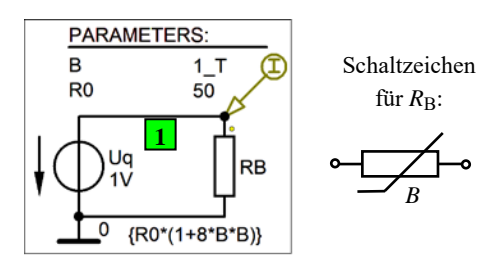

Bibliotheken aus [2a]

DC-Analyse DC-Main-Sweep DC-Nested-Sweep

Bild 2.70: Simulation der I-U-Kennlinie

\* Schematics Netlist LB 2.12 \*

| V_Uq<br>R_RB<br>.PARAM           | 1<br>1<br>B=1       | 0<br>0<br>R0=50 | 1V<br>{R0*(1 | +8*B*     | B)}        |     |   |     |
|----------------------------------|---------------------|-----------------|--------------|-----------|------------|-----|---|-----|
| ** Analysis se<br>.DC<br>+ PARAM | etup **<br>LIN<br>B | V_Uq<br>LIST    | 0<br>0       | 15<br>0.3 | 0.1<br>0.5 | 0.7 | 1 | 1.5 |
| .TEMP<br>.OP<br>*** RESUMI       | 20<br>NG LB         | 2 12.c          | ir ***       |           |            |     |   |     |
| .probe<br>.END                   |                     |                 |              |           |            |     |   |     |

• Aufruf von Variablen und Darstellung von Funktionen im PROBE-Fenster über:

| a) $Trace \rightarrow Add Trace$ | I(R_RB)             | [Kennlinien: $I_{\rm B} = f(B)$ ] |
|----------------------------------|---------------------|-----------------------------------|
|                                  | ⇒ Sweeps ändern (si | ehe Lehrbuch: LB 2.11)            |
| b) Trace $\rightarrow$ Add Trace | V(1)/I(R_RB)        | [Kennlinie: $R_{\rm B} = f(B)$ ]  |

# Prof. Dr.-Ing. Rainer Ose **Elektrotechnik für Ingenieure** - Bauelemente ... mit PSPICE -

**OSTFALIA** Hochschule für

1. Auflage, überarbeitet für E-Book, 2020

Kennlinie der Universaldiode 1N 4148

### (Orig.: LB\_2.12)

angewandte Wissenschaften

Tabelle 2.8: Modell-Parameter von EVAL-Dioden

Lehrbeispiel 2.13:

| Parameter      | 1N 4002 | 1N 4148 | 1N 750   |
|----------------|---------|---------|----------|
| IS in A        | 14.11 n | 2.682 n | 0.8805 f |
| RS in $\Omega$ | 33.89 m | 566.4 m | 250 m    |
| Ν              | 1.984   | 1.836   | 1        |
| CJO in F       | 51.17 p | 4 p     | 175 p    |
| TT in s        | 4.761 μ | 11.54 n | 0.1 n    |

| DC-Analyse    |  |
|---------------|--|
| DC-Main-Sween |  |

Bibliotheken aus [2a]

C-Main-Sweep Variation von Modell-Parametern

\* Schematics Netlist LB\_2.13 \*

| V1                                                        | 1                               | 0                | DC           | 1                                              |
|-----------------------------------------------------------|---------------------------------|------------------|--------------|------------------------------------------------|
| D1                                                        | 1                               | 0                | DIOD         | E1                                             |
| D2                                                        | 1                               | 0                | DIOD         | E2                                             |
| D3                                                        | 1                               | 0                | DIOD         | E3                                             |
| .MODEL                                                    | DIOI                            | DE1              | D            | (IS=2.682n N=1.836 RS=0.5664 CJO=4p TT=11.54n) |
| .MODEL                                                    | DIOI                            | DE2              | D            | (IS=5.364n N=1.836 RS=0.5664 CJO=4p TT=11.54n) |
| .MODEL                                                    | DIOI                            | DE3              | D            | (IS=1.341n N=1.836 RS=0.5664 CJO=4p TT=11.54n) |
| ** Analysis<br>.DC<br>.TEMP<br>.OP<br>*** RESUM<br>.probe | setup **<br>V1<br>20<br>TING L1 | * 0.5<br>B_2_13. | 1<br>cir *** | 1m                                             |

• Aufruf von Variablen und Darstellung von Funktionen im PROBE-Fenster über:

 $Trace \rightarrow Add Trace$ I(D1) I(D2) I(D3) [Strom-Spannungs-Kennlinie (I<sub>S</sub> variabel)]

Weitere Informationen: Analysis → Examine Output (Output-File)

Test: Sat Feb 13 10:50:19 2021

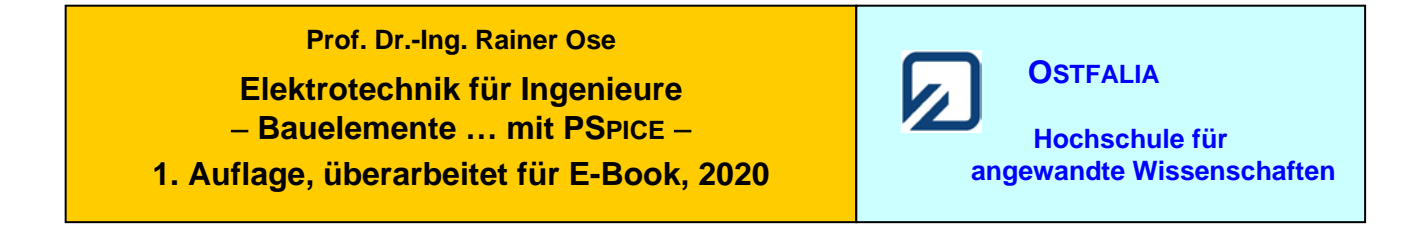

#### Lehrbeispiel 2.14: Zweiweggleichrichtung

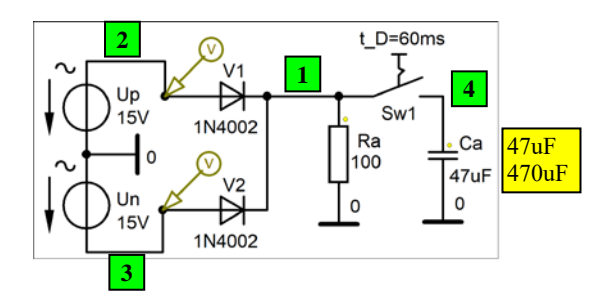

#### (Orig.: LB\_2.13)

Bibliotheken aus [2a]

Transienten-Analyse (in der Netzliste zur Übung mit **Sw\_tClose**)

Bild 2.108: Zweiweggleichrichtung

\* Schematics Netlist LB\_2.14 \*

| V_Up                                                | 2                  | 0           | SIN      | 0     | 15V | 50Hz | 0 | 0 | 0 |
|-----------------------------------------------------|--------------------|-------------|----------|-------|-----|------|---|---|---|
| V_Un                                                | 0                  | 3           | SIN      | 0     | 15V | 50Hz | 0 | 0 | 0 |
| D_V1                                                | 2                  | 1           | D1N4     | 002   |     |      |   |   |   |
| D_V2                                                | 3                  | 1           | D1N4     | 002   |     |      |   |   |   |
| X_U1                                                | 1                  | 4           | Sw_tC    | Close |     |      |   |   |   |
| + PARAMS: tClose=60ms ttran=1us Rclosed=1m Ropen=1G |                    |             |          |       |     |      |   |   |   |
| R_Ra                                                | 1                  | 0           | 100      |       |     |      |   |   |   |
| C_Ca                                                | 4                  | 0           | 470uF    | I     |     |      |   |   |   |
|                                                     |                    |             |          |       |     |      |   |   |   |
| ** Analysis                                         | setup <sup>3</sup> | **          |          |       |     |      |   |   |   |
| .TRAN                                               | 0                  | 120n        | ns 0     | 10us  |     |      |   |   |   |
| .TEMP                                               | 20                 |             |          |       |     |      |   |   |   |
| .OP                                                 |                    |             |          |       |     |      |   |   |   |
|                                                     |                    |             |          |       |     |      |   |   |   |
| *** RESUM                                           | 1ING I             | $LB_2_{14}$ | .cir *** |       |     |      |   |   |   |
| .probe                                              |                    |             |          |       |     |      |   |   |   |
| .END                                                |                    |             |          |       |     |      |   |   |   |

• Aufruf von Variablen und Darstellung von Funktionen im PROBE-Fenster über:

*Trace*  $\rightarrow$  *Add Trace* V(2) V(3) und: V(1) [Zeitfunktionen  $u_p$  und  $u_n$  sowie  $u_a$ ]

Weitere Informationen: Analysis → Examine Output (Output-File)

Test: Sat Feb 13 11:42:04 2021

**Ende dieses Beispiels** 

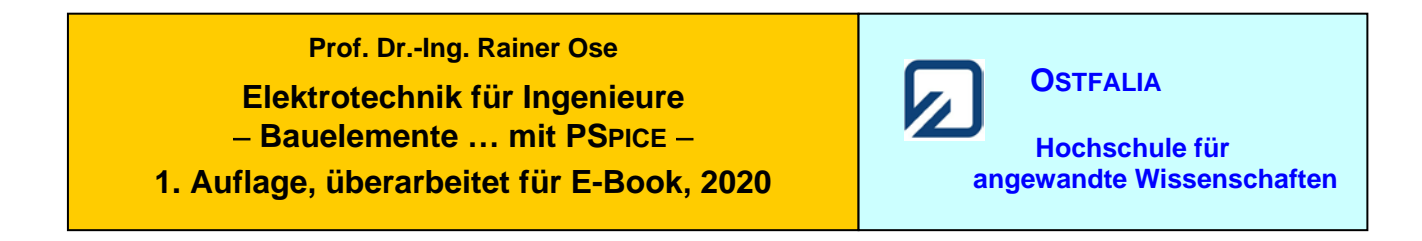

0

#### Lehrbeispiel 2.15: Schaltverhalten von Dioden

(**Orig.:** LB\_2.14)

-4V

1V

0

Bibliotheken aus [2a]

Transienten-Analyse

Bild 2.112: Schaltung zum Lehrbeispiel 2.15

PULSE

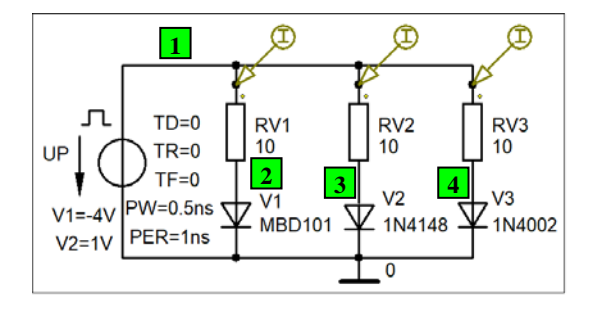

\* Schematics Netlist LB\_2.15 \*

| V_UP                         | 1       | 0       | DC      | 0     | AC |
|------------------------------|---------|---------|---------|-------|----|
| 0                            | 0.5ns   | 1ns     |         |       |    |
| D_V1                         | 1       | 2       | MBD1    | 01    |    |
| D_V2                         | 1       | 3       | D1N41   | 148   |    |
| D_V3                         | 1       | 4       | D1N4(   | )02   |    |
| R_Rv1                        | 2       | 0       | 10      |       |    |
| R_Rv2                        | 3       | 0       | 10      |       |    |
| R_Rv3                        | 4       | 0       | 10      |       |    |
| ** Analysis se               | etup ** |         |         |       |    |
| .TRAN                        | 0       | 1.5ns   | 0       | 0.1ps |    |
| .TEMP                        | 20      |         |         | -     |    |
| .OP                          |         |         |         |       |    |
| *** RESUMI<br>.probe<br>.END | NG LB   | _2_15.c | cir *** |       |    |

• Aufruf von Variablen und Darstellung von Funktionen im **PROBE-Fenster** über:

| $Trace \rightarrow Add Trace$ | I(D V1) | I(D V2) | I(D V3) | [Stromverläufe <i>i</i> <sub>Dx</sub> ] |
|-------------------------------|---------|---------|---------|-----------------------------------------|
|                               | -( )    | -()     | -(      |                                         |

Weitere Informationen: *Analysis* → *Examine Output* (Output-File)

0

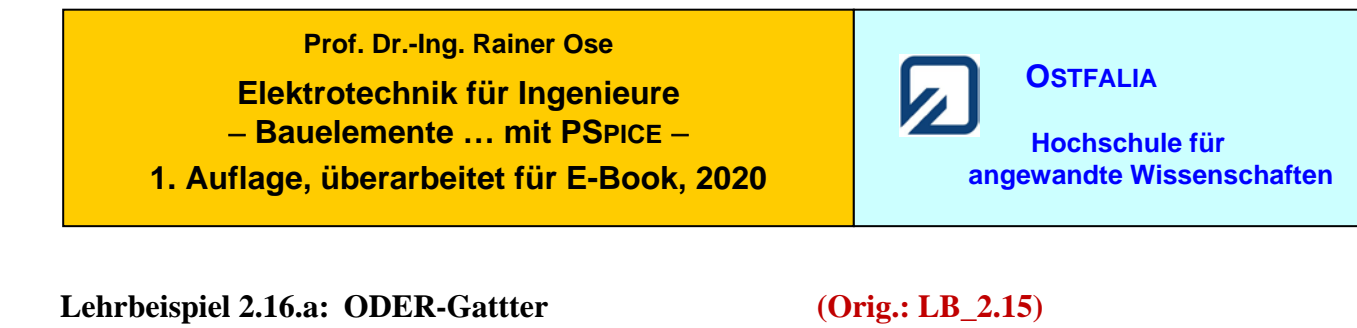

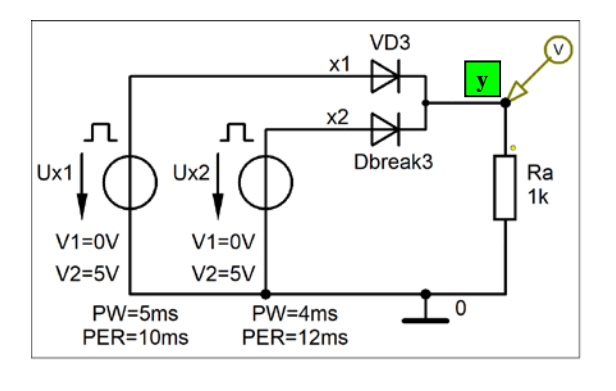

| Bibliotheken aus [2a] |
|-----------------------|
| Transienten-Analyse   |

Bild 2.119: Simulation eines ODER-Gatters

\* Schematics Netlist LB 2.16.a (ODER) \* V Ux1 x1 0 DC 0 AC 0 PULSE 0V 5V 0 10n 10n 5ms 10ms V Ux2 DC PULSE 0V 5V 0 10n 10n 4ms 12ms 0 AC 0 x2 0 X VD3 Dbreak3 x1 x2 У R Ra 0 1k у \*\* Analysis setup \*\* 40ms 0 .TRAN 0 1ms .TEMP 20 .OP \*\*\* RESUMING LB\_2\_16\_a.cir \*\*\* .probe .END

• Aufruf von Variablen und Darstellung von Funktionen im **PROBE-Fenster** über:

*Trace*  $\rightarrow$  *Add Trace* V(x1) V(x2) V(y) [Zeitfunktionen  $u_{x1}/u_{x2}/u_{y}$ ]

Weitere Informationen: Analysis → Examine Output (Output-File)

Test: Sat Feb 13 14:22:49 2021

### Prof. Dr.-Ing. Rainer Ose Elektrotechnik für Ingenieure – Bauelemente … mit PSPICE – 1. Auflage, überarbeitet für E-Book, 2020

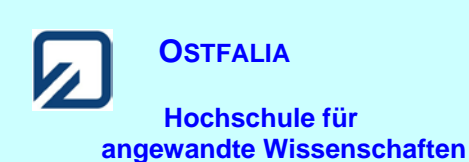

#### Lehrbeispiel 2.16.b: UND-Gatter

#### +5V V1 RU Ю V2 50k 1N4148 x2 $\forall$ R1 л 1N4148 100 Ra R2 1k 100

(Orig.: LB\_2.15)

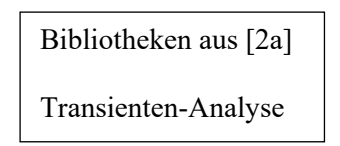

Bild 2.121: Simulation eines UND-Gatters

| * Schematics                           | Netlist            | LB_2.1 | 6.b (UI | ND) * |    |   |                                |
|----------------------------------------|--------------------|--------|---------|-------|----|---|--------------------------------|
| V_UB                                   | 1                  | 0      | 5V      |       |    |   |                                |
| V_Ux1                                  | x1                 | 0      | DC      | 0     | AC | 0 | PULSE 0V 5V 0 10n 10n 5ms 10ms |
| V_Ux2                                  | x2                 | 0      | DC      | 0     | AC | 0 | PULSE 0V 5V 0 10n 10n 4ms 12ms |
| D_V1                                   | у                  | x1     | D1N4    | 148   |    |   |                                |
| D_V2                                   | у                  | x2     | D1N4    | 148   |    |   |                                |
| R_R1                                   | x1                 | 0      | 100     |       |    |   |                                |
| R_R2                                   | x2                 | 0      | 100     |       |    |   |                                |
| R_RU                                   | 1                  | У      | 50k     |       |    |   |                                |
| ** Analysis s<br>.TRAN<br>.TEMP<br>.OP | etup **<br>0<br>20 | 40ms   | 0       | 0.3ms |    |   |                                |
| *** RESUMI<br>.probe<br>.END           | NG LE              | 2_16_  | b.cir * | **    |    |   |                                |

• Aufruf von Variablen und Darstellung von Funktionen im **PROBE-Fenster** über:

*Trace*  $\rightarrow Add Trace$  V(x1) V(x2) V(y) [Zeitfunktionen  $u_{x1}/u_{x2}/u_{y}$ ]

Weitere Informationen: *Analysis* → *Examine Output* (Output-File)

 Test: Sat Feb 13 14:31:16 2021
 Ende dieses Beispiels

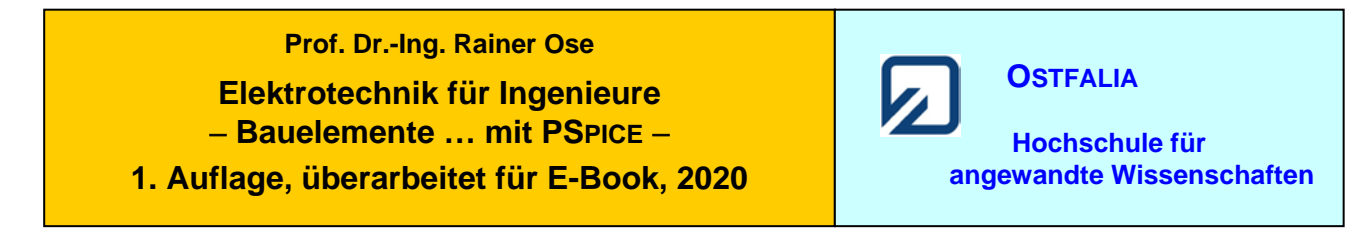

#### Lehrbeispiel 2.17: Kennlinie einer Z-Diode

(Orig.: LB\_2.16)

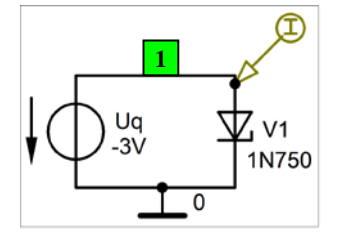

Bibliotheken aus [2a]

\*

DC-Analyse / DC-Main-Sweep Variation von Modell-Parametern

Bild 2.125: Simulation der Z-Diode 1N 750

| * Schematics  | Netlist | LB_2.1 | 7.a (Kennlinie) |
|---------------|---------|--------|-----------------|
| V Uq          | 1       | 0      | -3V             |
| D_V1          | 1       | 0      | D1N750          |
| ** Analysis s | etup ** |        |                 |
| .DC           | LÎN     | V_Uq   | 0 -5 1m         |
| .TEMP         | 20      |        |                 |
| .OP           |         |        |                 |
| *** RESUM     | ING LB  | 2 17   | a.cir ***       |
| .probe        |         |        |                 |
| .END          |         |        |                 |

• Aufruf von Variablen / Darstellung im **PROBE-Fenster** über:

a)  $Trace \rightarrow Add Trace$  I(D\_V1) b)  $Trace \rightarrow Add Trace$ I(D1) I(D2) I(D3) I(D41)

Weitere Informationen: Analysis  $\rightarrow$  Examine Output (Output-File)

| * Schematics Netlist LB_2.17.b (Modell-Parameter) * |         |        |         |                                                  |  |
|-----------------------------------------------------|---------|--------|---------|--------------------------------------------------|--|
| V1                                                  | 1       | 0      | DC      | 0                                                |  |
| D1                                                  | 1       | 0      | DIOD    | DE1                                              |  |
| D2                                                  | 1       | 0      | DIOD    | DE2                                              |  |
| D3                                                  | 1       | 0      | DIOD    | DE3                                              |  |
| D4                                                  | 1       | 0      | DIOD    | DE4                                              |  |
| .MODEL                                              | DIOD    | DE1    | D       | (Is=880.5E-18 Rs=.25 Bv=3.3 Ibv=20.245m Nbv=1.7) |  |
| .MODEL                                              | DIOD    | DE2    | D       | (Is=880.5E-18 Rs=.25 Bv=4.7 Ibv=20.245m Nbv=1.7) |  |
| .MODEL                                              | DIOD    | DE3    | D       | (Is=880.5E-18 Rs=.25 Bv=6.2 Ibv=20.245m Nbv=1.7) |  |
| .MODEL                                              | DIOD    | )E4    | D       | (Is=880.5E-18 Rs=.25 Bv=7.5 Ibv=20.245m Nbv=1.7) |  |
| ** Analysis s                                       | etup ** | :      |         |                                                  |  |
| .DC                                                 | V1      | -8     | 0       | 1m                                               |  |
| .TEMP                                               | 20      |        |         |                                                  |  |
| .OP                                                 |         |        |         |                                                  |  |
| *** RESUM                                           | ING LE  | 3 2 17 | b.cir * | **                                               |  |
| .probe                                              |         |        | _       |                                                  |  |
| .END                                                |         |        |         |                                                  |  |
|                                                     |         |        |         |                                                  |  |

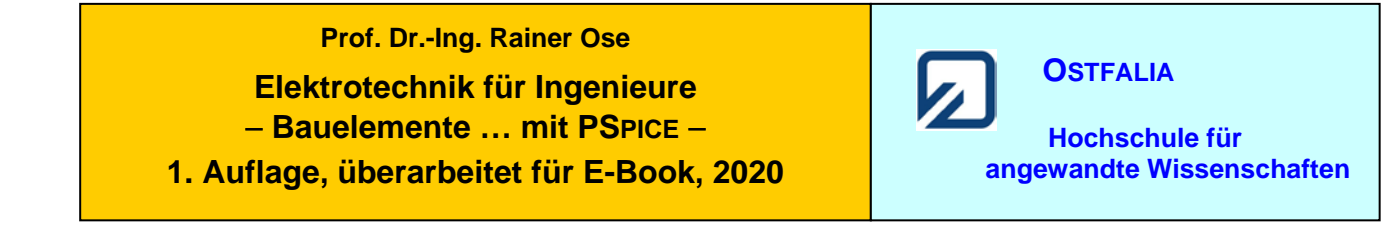

#### Lehrbeispiel 2.18: Kapazitätsdiode

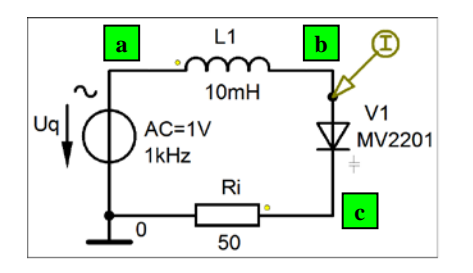

\* Schematics Netlist LB\_2.18 \*

### (Orig.: LB\_2.17)

Bibliotheken aus [2a] AC-Analyse AC-Sweep Parametric-Sweep

Bild 2.133: Simulation einer Kapazitätsdiode

| V_Uq<br>L_L1<br>D_V1<br>R_Ri                   | a<br>a<br>b<br>c       | 0<br>b<br>c<br>0 | AC<br>10mH<br>MV22<br>50 | 1V<br>01    | SIN | 0  | 1V  | 1kHz | 0 | 0 | 0 |
|------------------------------------------------|------------------------|------------------|--------------------------|-------------|-----|----|-----|------|---|---|---|
| ** Analysis se<br>.AC<br>.STEP<br>.OP          | etup **<br>LIN<br>TEMP | 50000<br>LIST    | 380k<br>-50              | 440k<br>-10 | 20  | 60 | 100 |      |   |   |   |
| *** RESUMING LB_2_18.cir ***<br>.probe<br>.END |                        |                  |                          |             |     |    |     |      |   |   |   |

• Aufruf von Variablen und Darstellung von Funktionen im PROBE-Fenster über:

 $Trace \rightarrow Add Trace$  I(D\_V1) [Amplitudenfrequenzgänge des Stromes]

Weitere Informationen: *Analysis* → *Examine Output* (Output-File)

Test: Sat Feb 13 14:58:07 2021

**Ende dieses Beispiels** 

## Prof. Dr.-Ing. Rainer Ose Elektrotechnik für Ingenieure – Bauelemente … mit PSPICE – 1. Auflage, überarbeitet für E-Book, 2020

#### Lehrbeispiel 2.19: SCHOTTKY-Diode

1 V1 V2 MBD101 0

### (Orig.: LB\_2.18)

Bibliotheken aus [2a]

DC-Analyse DC-Main-Sweep

Bild 2.140: Simulation von Durchlasskennlinien

\* Schematics Netlist LB 2.19 \*

| V_Uq<br>D_V1<br>D_V2              | 1<br>1<br>1             | 0<br>0<br>0 | 1V<br>MBD101<br>D1N4002 | 2  |
|-----------------------------------|-------------------------|-------------|-------------------------|----|
| ** Analysi<br>.DC<br>.TEMP<br>.OP | s setup **<br>LIN<br>20 | V_Uq        | 0 1                     | 1m |
| *** RESU<br>.probe<br>.END        | MING LE                 | 3_2_19.0    | cir ***                 |    |

• Aufruf von Variablen und Darstellung von Funktionen im PROBE-Fenster über:

 $Trace \rightarrow Add \ Trace \qquad I(D_V1) \qquad I(D_V2) \qquad [Strom-Spannungs-Kennlinien \ der \ Dioden]$ 

Weitere Informationen: Analysis → Examine Output (Output-File)

Test: Sat Feb 13 15:04:17 2021

OSTFALIA

Hochschule für angewandte Wissenschaften